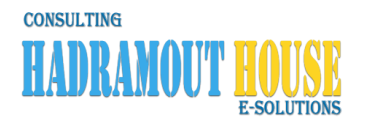

| الشعارات 🗉                                                                                                    | ◄ الفناة التعليمية ◘                                                   |                 |
|----------------------------------------------------------------------------------------------------|------------------------------------------------------------------------|-----------------|
| بحث عن                                                                                                    |                                                                        | Ð               |
| الحركة اليومية 🞜                                                                                                    | إدارة متجري الإلكتروني - سوق سندباد العرب                              |                 |
| الطلبيات الواردة<br>العروض و التسويق - غير مفعل حاليا ♥<br>متابعة المبيعات - غير مفعل حاليا ♥                            | طلبات الشراء الواردة للمتجر<br>                                        | أختر المتجر<br> |
| التقارير 일                                                                                                    | هذة القائمة لإصدار التقارير                                            |                 |
| المالية 🎫                                                                                                    | هذة القائمة للعمليات المالية                                           |                 |
| بيانات الأبرادات - غير مفعل حاليا ♥<br>بيانات المصاريف - غير مفعل حاليا ♥<br>كشف المشتريات و المبيعات - غير مفعل حاليا ♥ |                                                                        |                 |
| المخزون 💼                                                                                                    | هذة قائمة المخزون                                                      |                 |
| أضافة أصناف لمتدر<br>تعديل أسعار الأصناف - غير مقعل دائيا<br>حرد الأصناف - غير مقعل دائيا<br>أعدادات                     | محور تركيزنا سيكون هذا ح<br>أضغط على قائمة المخزون > أضافة أصناف لمتجر | 1               |
|                                                                                                    |                                                                        |                 |

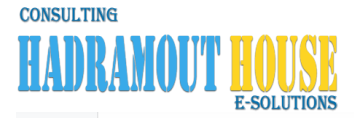

🖬 حفظ سند الأيداع

إدارة متجري الإلكتروني

#### بيانات سند الأيداع البحث في مستودع الأصناف × أختر المتجر أختر القسم ~ ~ تاريخ المستند رقم المستند أختر الفئة dd/mm/yyyy ~ نوع المستند وصف المستند أختر المجموعة ~ Append...أضافة ~ أسم الصنف أختر المنتج ~ حالة المنتج حالة الضمان ~ ~ Company/1M...لشركة لمدة شهر New...جدید رمز التخزين المرجعي تفاصيل المنتج الكمية 1 ايستخدم في تحديد أين موقع الصنف في المحل أو المستودع لتسريع العثور عليه 🛽 يستخدم في تحديد عدد القطع وفقا لأقل وحدة بيع, مثلا المتجر يبيع بالكرتون و الكونتينر و بالقطعة الواحدة , في هذة الحالة العدد سيكون بحسب عدد القطع التي يمكن للزبائن أن يشتروها السعر الحالي السعر السابق 0 0 يظهر للعملاء و الزبائن (غير مخفي) علية عرض/تنزيلات/خصومات ~ ~ نعم лĿ 🜒 أحيانا تحتاج لمنع المنتج من الظهور للعملاء لسبب ما, على سبيل المثال تعديل الاعداد المتوفرة أو تغيير أسعار أو بيانات الأصناف البيانات المالية سعر المحل قيمة الضريبة نسبة الضريبة 0 3 0 0 + أضف لسند الأيداع سعر البيع الضريبة سعر المحل علية عرض الكمية أسم الصنف الصورة ×

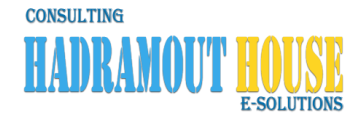

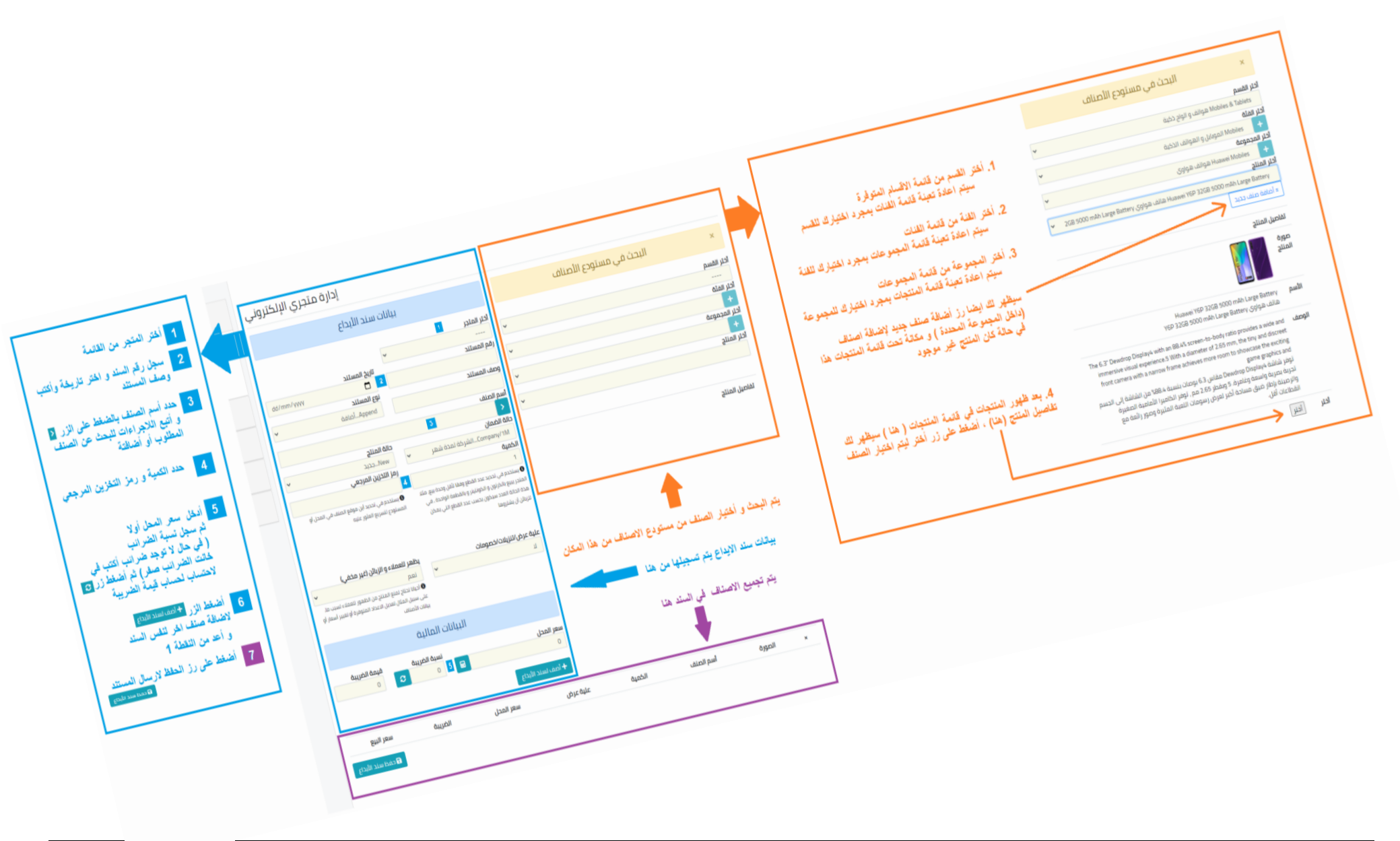

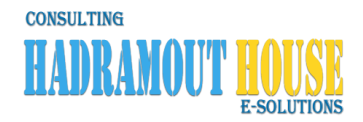

# أضافة أصناف لمتجر

# الخطوات من البداية

- أفتح متصفح الانترنت
- 2. اكتب العنوان التالي www.Merchant.SindibadAlarab.com
- في الشاشة التي ستظهر قم بإدخال أسم المستخدم و كلمة المرور و أضغط على الزر تسجيل الدخول <mark>تسجيل الدخول</mark>
  - في الشاشة التي ستظهر قم بإدخال أسم المستخدم و
    سيتم نقلك لشاشة "طلبات الشراء الواردة للمتجر"
  - 5. أنظر للشاشة على يسارك، واضعط على قائمة المخزون ثم أختر من القائمة المنسدلة " أضافة أصناف لمتجر "
    - سيتم نقلك لشاشة "بيانات سند الإيداع"

# فى شاشة "بيانات سند الإيداع" يتم عمل

- أدخال للأصناف والمنتجات في المتجر الالكتروني لغرض العرض في المتجر وبيعها
- تسجيل بيانات الأصناف والمنتجات الجديدة الغير موجودة في مستودع الأصناف / المنتجات
  - تعريف الهيكل التنظيمي للأصناف ( عنم عبر إدارة السوق فقط)

سنقوم هذا بشرح كيفية أضافة الأصناف والمنتجات للمستودع (النقطة الأولى) وكذلك تسجيل بيانات الأصناف والمنتجات الجديدة والغير موجودة في مستودع الأصناف/المنتجات (النقطة الثانية)

### بعد فتح شاشة "بيانات سند الإيداع" قم بعمل التالي:

- أختر المتجر من القائمة المنسدلة
  - سجل رقم لسند الإيداع
    - أختر تاريخ المستند
  - 4. اكتب وصف المستند
- 5. في حال وجود ضمانات (قد تحتاجها في المنتجات الغير غذائية)، أختر حالة الضمان من القائمة المنسدلة
  - لو كانت المنتجات غير غُذائية، أختر حالة المنتج من القائمة المنسدلة.
    - 7. سجل الكمية (نقصد بها العدد المراد اضافته من الصنف للمتجر)
- 8. سجل " رمز التخزين المرجعي " و هو رمز لتحديد موقع الصنف في المتجر (في العادة يتكون من حرف إنجليزي و رقم)
- 9. أذا كان المنتج عليه تنزيلات أو خصومات أختر من قائمة " علية عرض/تنزيلات/خصومات " الاختيار " نعم " أو أتركها كما هي " لا " لو لم يكن عليها أي غروض او تنزيلات
- 10. أذا أردت أخفاء المنتج مؤقتا من الظهور للعملاء (أخفائه بشكل مؤقت لتعديل بياناته أو أسعاره) ، أختر من القائمة المنسدلة " يظهّر للعملاء و الزبائن (غير مخفي) " كلمت " لا " أو أتركها نعم لو تربد أظهارة للعملاء
  - 11. تحت البيانات المالية،
  - .11.1 حدد سعر البيع للصنف / المنتج في خانة " سعر المحل "
  - 11.2. حدد نسبة الضريبة (لو أردت أن يحتسبها النظام من ضمن التكاليف) في خانة " نسبة الضريبة "
    - 11.3 . أضغط على زر إعادة حساب قيمة الضريبة 2 الملاصق لهذه الخانة أسم الصلف
  - 12. قم بالضغط على الزر 💆 في خانة " أسم الصنف " ، سيتم فتح شاشة جانبية لإختيار الصنف المراد إضافتة ، في هذه الشاشة ستقوم بإختيار الصنف لأستكمال البيانات ، الشاشة موضحة في الشكل بالصفحة السابقة
    - 13. أختر القسم الذي ينتمى له الصنف من القائمة المنسدلة " أ**ختر القسم** " ، سيتم تحديث بيانات القائمة التالية "ا**لفنات**" التي تندرج تحت القسم الذي قمت باختياره
    - 14. أختر الفئة التي ينتمي لها الصنف من القائمة المنسدلة " أ**ختر الفئة** " ، سيتم تحديث بيانات القائمة التالية "ا**لمجموعات**" التي تندرج تحت الفئة التي قمت باختيار ها
    - 15. أختر المجموعة التي ينتمي لها الصنف من القائمة المنسدلة " أ**ختر المجموعة "** ، سيتم تحديث بيانات القائمة التالية "ا**لمنتجّات**" التي تندرج تحت المجموعة التي قمت باختيار ها أيضا سيظهر لك زر "± أضافة صنف جديد" أسفل القائمة المنسدلة " أ**ختر المنتج "** 
      - 16. من القائمة المنسدلة "أختر المنتج"، قم بأختيار الصنف المراد إضافتة ، سيتم عرض بيانات الصنف المسجلة في السوق

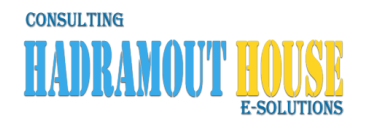

- 17. بعد عرض المنتج الذي قمت بأختيارة من القائمة المنسدلة "أختر المنتج"، قم بالضغط على زر " أختر النو النور المنتج.
  - 18. سيتم أختيار الصنف / المنتج واغلاق الشاشة الجانبية
- 19. في شاشة "بيانات سند الايداع" أضغط على الزر " أضف لسند الأيداع " <sup>+ إنصاسلداللداي</sup> ، سيتم تسجيل هذه البيانات في الجدول أسفل الصفحة 20. كرر العملية من <mark>النقطة 5</mark> حتى <mark>النقطة 19</mark> لكي تضيف الأصناف / المنتجات الأخرى
- 21. عند استكمال أضافة جميع الأصناف قم بالضغط على الزر " حفظ سند الأيداع " 🛛 حفظ سند الأبداع مرتين ، ستظهر لك هنا رسالة تفيد بأنة "تم حفظ سند الإيداع بنجاح"

بهذا تكون أنجزت أدخال بيانات الأصناف بالكامل للمتجر

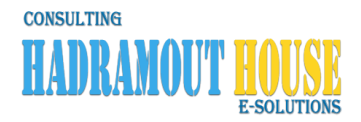

## الاعتبارات الخاصة والاستثناءات

- عندما لا تجد أي فئة في القائمة بعد أختيار القسم قم بالتواصل معنا على الواتس أب عبر رقم الخدمة المجاني 0624 0936 9954 و أكتب التالي أضافة سند إيداع (سطر فارغ) أسم القسم (سطر فارغ) أسم المنتج (سطر فارغ) أكتب غير موجود ملاحظة : قد يتم حل المشكلة بإختيار قسم أخر و معاودة إختيار القسم المطلوب من جديد ليتم تحديث قائمة الفئات
- عندما لا تجد أي مجموعة في القائمة بعد أختيار الفئة قم بالتواصل معنا على الواتس أب عبر رقم الخدمة المجاني 0624 9936 965+ و أكتب التالي أضافة سند إيداع (سطر فارغ) أسم الفئة (سطر فارغ) أسم المنتج (سطر فارغ) أكتب غير موجود ملاحظة : قد يتم حل المشكلة بإختيار فئة أخرى و معاودة إختيار الفئة المطلوبه من جديد ليتم تحديث قائمة المجموعات
- 3. عندما لا تجد أي منتج في القائمة بعد أختيار المجموعة ع قم بالتواصل معنا على الواتس أب عبر رقم الخدمة المجاني 0624 9936 965+ و أكتب التالي أضافة سند إيداع / أسم المجموعة (سطر فارغ) أسم المنتج (سطر فارغ) أكتب غير موجود محافظة بند إيداع / أسم المجموعة أخرى و معاودة إختيار المجموعة المطلوبه من جديد ليتم تحديث قائمة المنتجات

# عندما يكون الصنف جديد غير موجود مسبقا في السوق

| - قبل إن تقوم بتسجيل بيانات أي صنف / منتج جديد يجب أن يكون موقع بيانات المنتج هذا معرفة و مسجلة بالسوق ، بمعنى أن القسم و الفنة و المجموعة التي<br>ينتمي لهذ هذا الصنف/المنتج جميعهم قد تم تسجيلهم مسبقا ليتسنى للبيانات ان تتسجل لاحقا.<br>- بمعنى أخر أن بيانات الصنف / المنتج يجب أن تكون ضمن مجموعة معروفة بالسوق ، و هذه المجموعة يجب أن تكون ضمن فئة معروفة أيضا بالسوق و كذلك | ملاحظة مهمة: |
|----------------------------------------------------------------------------------------------------|--------------|
| الفئة يجب أن تكون ضمن قسم معروف و مسجل مسبقا في السوق                                                                                                    |              |

4.1. طريقة تسجيل بيانات الصنف الجديد الغير موجود في السوق:

4.1.1. من شاشة بيانات سند الإيداع ، قم بالضغط على الزر 🔼 في خانة " أسم الصنف " ، سيتم فتح شاشة جانبية لإختيار الصنف المراد إضافتة .

أسو الصنف

- 4.1.2. أختر القسم من القائمة المنسدلة "أختر القسم"
  - 4.1.3. أختر الفئة من القائمة المنسدلة "أختر الفئة"
- 4.1.4. أختر المجموعة من القائمة المنسدلة "أختر المجموعة" ، سيظهر لك زر "± أضافة صنف جديد " 💷 أضافة صلف دديد] تحت القائمة المنسدلة " أختر المنتج "
  - 4.1.5. بالضغط على الزر "± أضافة صنف جديد " المنتج الجديد المنتج منظهر شاشة جديدة بعنوان " تعريف صنف جديد" لتسجيل بيانات المنتج الجديد ملاحظة : هذه بيانات المنتج فقط و ليس لها علاقة بالمتجر أو التاجر إلى الأن ( يجب تسجيل هذه البيانات بالكامل ليعرف النظام ما هي طبيعة هذا المنتج)

# 4.1.6. من شاشة " تعريف صنف جديد" قم بعمل التالي:

- 4.1.6.1 سجل أسم المنتج/الصنف بالعربي
- 4.1.6.3 👘 أختر صورة المنتج/الصنف من الجهاز (يفضل أن تكون الصورة واضحة وجذابة للمنتج) 😴 هذه الصورة ستظهر للزبائن عند البحث أو تصفح السوق
  - 4.1.6.4 🛛 أختر صور المنتج/الصنف الإضافية (بالضغط على الأزرار "1" و "2" و "3" و "4" 🕝 هذه الصور ستظهر للزبائن عند فتح شاشة المنتج
    - 4.1.6.5. سجل وصف المنتج/الصنف بالعربي
    - - 4.1.6.7 سجل الخصائص التفصيلية للمنتج/الصنف بالعربي
    - 4.1.6.8 سجل الخصائص التفصيلية للمنتج/الصنف بالأنجليزي ( لو واجهت أي صعوبات في اللغة قم بنسخ و لصق النص العربي المقابل هنا)

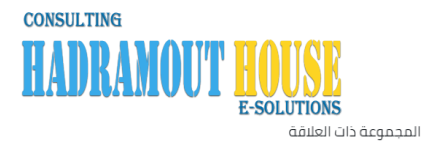

فنتر ثم

أدخل النص لتعبئة القائمة 4.1.6.9 في حقل " ا**لمجموعة ذات العلاقة** " أكتب جز أ من أسم المجموعة ذات العلاقة ( المسجلة في السوق) هذا أضغط الزر " فلتر" ج) هذه المجموعة ستظهر منتجاتها للعميل عند فتح شاشة المنتج هذا ، بعد الضغط علة الزر "فلتر" سيتم تعبئة القائمة المنسدلة تحتة بأسماء المجموعات المتطابقة مع ما كتبتة ، ثم أختر المجموعة المناسبة للمنتج من القائمة المنسدلة و التي تم تعبئتها.

| · ·  |                                  |
|------|----------------------------------|
|      | لمجموعة ذات العلاقة              |
| فلتر | أدخل النص لتعبئة القائمة         |
| ¥    |                                  |
|      | 🛚 ستظهر في خانة منتجات ذات علاقة |

4.1.6.10. في حقل الماركة التجارية (البراند) للمنتج/الصنف ،

لو كانت ألماركة (البراند) مسجل مسبقا قم بكتابة جزأ من أسمة في حقل " الماركة التجارية (البراند) للمنتج/الصنف " ثم أضغط على الزر " فلتر" ليتم أظهار الماركات التي تريد الاختيار من بينها فقط ثم أختار ها من القائمة المنسدلة.

|      | الماركة التحارية (البراند) للمنتد/الصنف |
|------|-----------------------------------------|
| فلتر | أدخل النص لتعبئة القائمة                |
| 🗸    |                                         |

ملحوظة : لو لم يكن موجود أسم الماركة ضمن الماركات قم بالضغط على الزر " ... " الذي يقع أسفل زر " فلتر " سيتم فتح شاشة أدخال الماركات / البر اندات ، قم بإضافة الأسم العربي و الأنجليزي للماركة و أضغط زر " حفظ " في هذه الشاشة و أغلقها و بهذا سيكون أسم الماركة مسجلة لديك فى السوق ، قم بتنفيذ الفقرة الأولى في هذه النقطة (4.1.6.10) فقط و أختر أسم الماركة / البراند من القائمة

- 4.1.6.11. 🛛 سجل الكلمات المفتاحية "تاجز" TAGS ذات العلاقة بالمنتج 🤿 هذه الكلمات تساعد الزائر للسوق على العثور على منتجك بشكل أسرع الكلمات المفتاحية عبارة عن كلمة لثلاث كلمات على الأكثر يفصلها فراع ( على سبيل المثال : صابون ملابس ، أو أجهزة تلفيزيون جدار) و هكذا.
  - 4.1.6.12. قم بالضغط على زر " حفظ " مفظ المنتج / الصنف الجديد